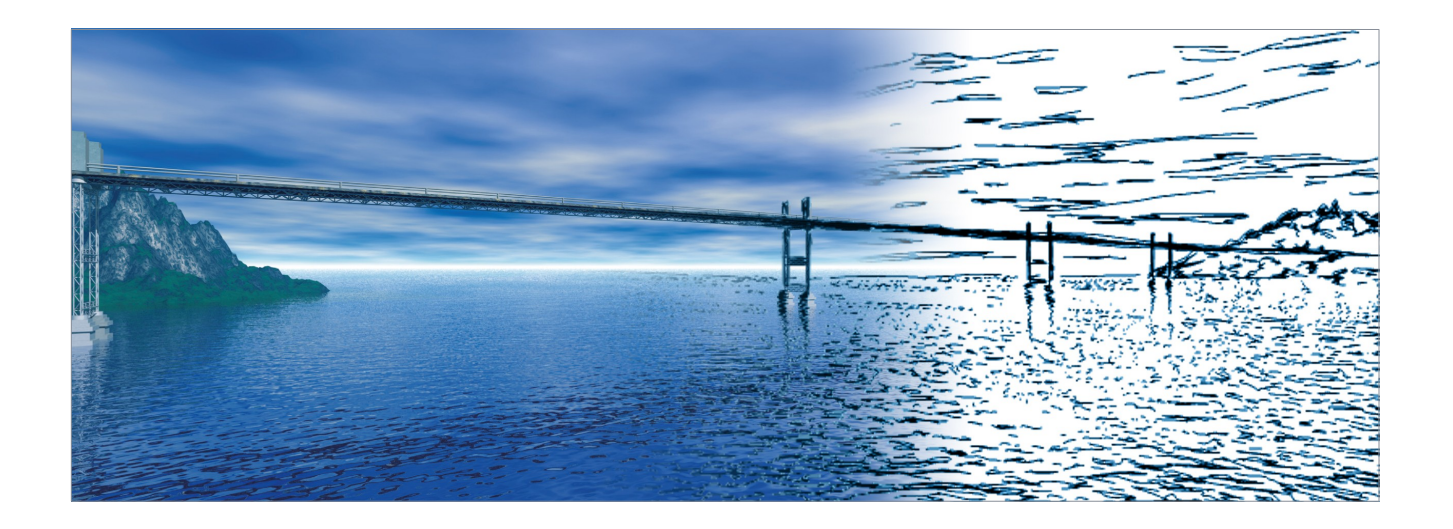

# **Tutorial**

# Programmbedienung

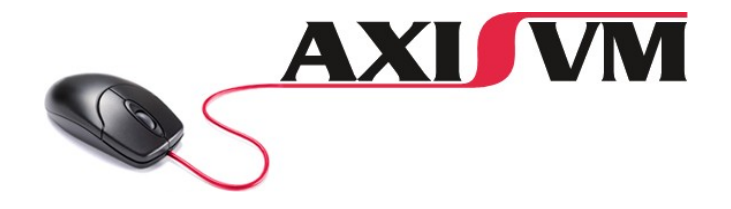

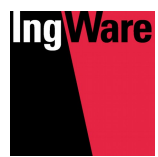

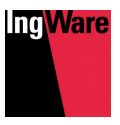

# Inhalt

| Einleitung              | 3  |
|-------------------------|----|
| Bauteile                | 6  |
| Lasten                  | 12 |
| Berechnung & Ergebnisse | 14 |
| Bewehrung               | 17 |
| Weitere Informationen   | 19 |
| Anhang   Grundriss      | 20 |

#### www.ingware.ch/AxisVM/Tutorial

Die vorliegende Werk einschliesslich aller Teile und Abbildungen sind urheberrechtlich geschützt. Jede Verwendung ausserhalb der Grenzen der Urheberrechtsgesetzes ist ohne Zustimmung der IngWare AG unzulässig und strafbar. Das gilt insbesondere aber nicht ausschliesslich für die Vervielfältigung, Übersetzung sowie elektronische Einspeicherung und Verarbeitung.

#### **AxisVM Tutorial**

| © 2018, IngWare A | AG                                                                                   |
|-------------------|--------------------------------------------------------------------------------------|
| Version           | 1.0                                                                                  |
| Autor             | Daniel Perrin                                                                        |
| Koreferat         | Daniel Gass                                                                          |
| Preisgruppe       | 1 (CHF 45)                                                                           |
| Herausgeber       | IngWare AG<br>Seestrasse 78, CH-8703 Erlenbach<br>+41 44 910 34 34<br>www.ingware.ch |

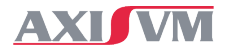

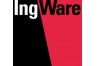

# Einleitung

Mit dem Ziel einer kurzen Einführung in das Statikprogramm AxisVM X4 werden anhand eines einfachen Beispiels die wichtigsten Funktionen der Software erklärt. Mithilfe von Abbildungen und Tipps zur Bedienung soll ein einfacher Einstieg ermöglicht werden. In einer Schritt-für-Schritt-Erklärung wird ein Beispielgebäude erstellt (Geometrie und Materialien), mit einem typischen Lastfall belegt und eine kurze statische Analyse durchgeführt. Das Tutorial soll als Einstieg dienen und umfasst lediglich einen Bruchteil des umfangreichen Funktionsreichtums von AxisVM.

# Beispielgebäude

Das zweigeschossige Haus hat einen gewinkelten Grundriss. Die Wände und Decken bestehen aus Stahlbeton, die tragende Innenwand wird in Mauerwerk ausgeführt. Als Balkonstützen werden Stahlhohlprofile verwendet, welche auf Einzelfundamenten stehen. Die Bodenplatte trägt als Flächenfundament. Die genauen Abmessungen finden Sie im Anhang.

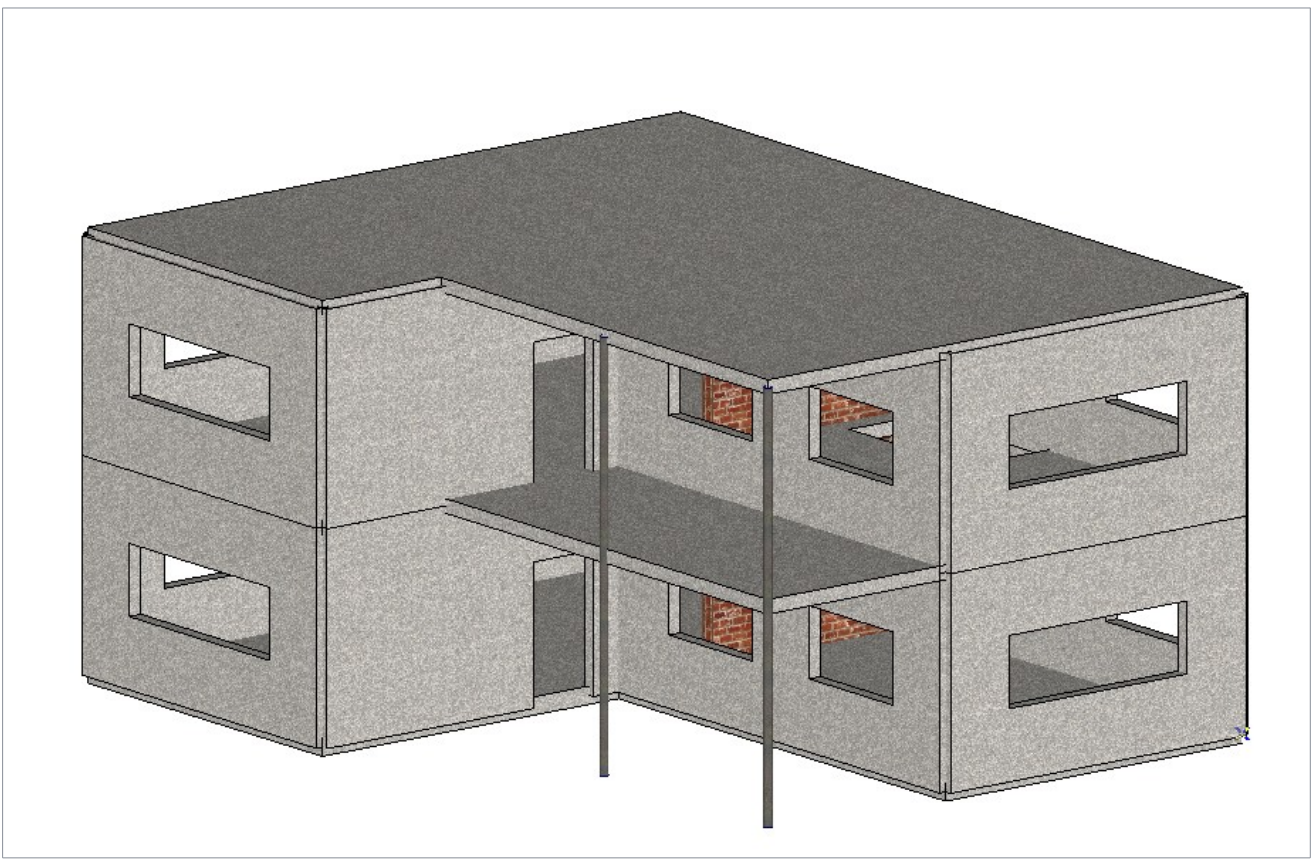

## Programmstart

Öffnen Sie das Programm mit einem Doppelklick auf das Icon und klicken Sie nach dem Aufstarten auf "Neues Modell". Dort können Projekttitel, Normgrundlagen, Sprache und Startansicht (wählen Sie hier die "Oberansicht x-y" aus) eingeben werden.

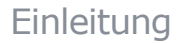

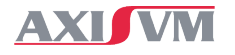

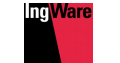

## Programmfenster & Benutzeroberfläche

Um das Programmfenster etwas besser kennenzulernen, werden auf den folgenden Bildern einige wichtige Funktionen und Einstellungen angezeigt.

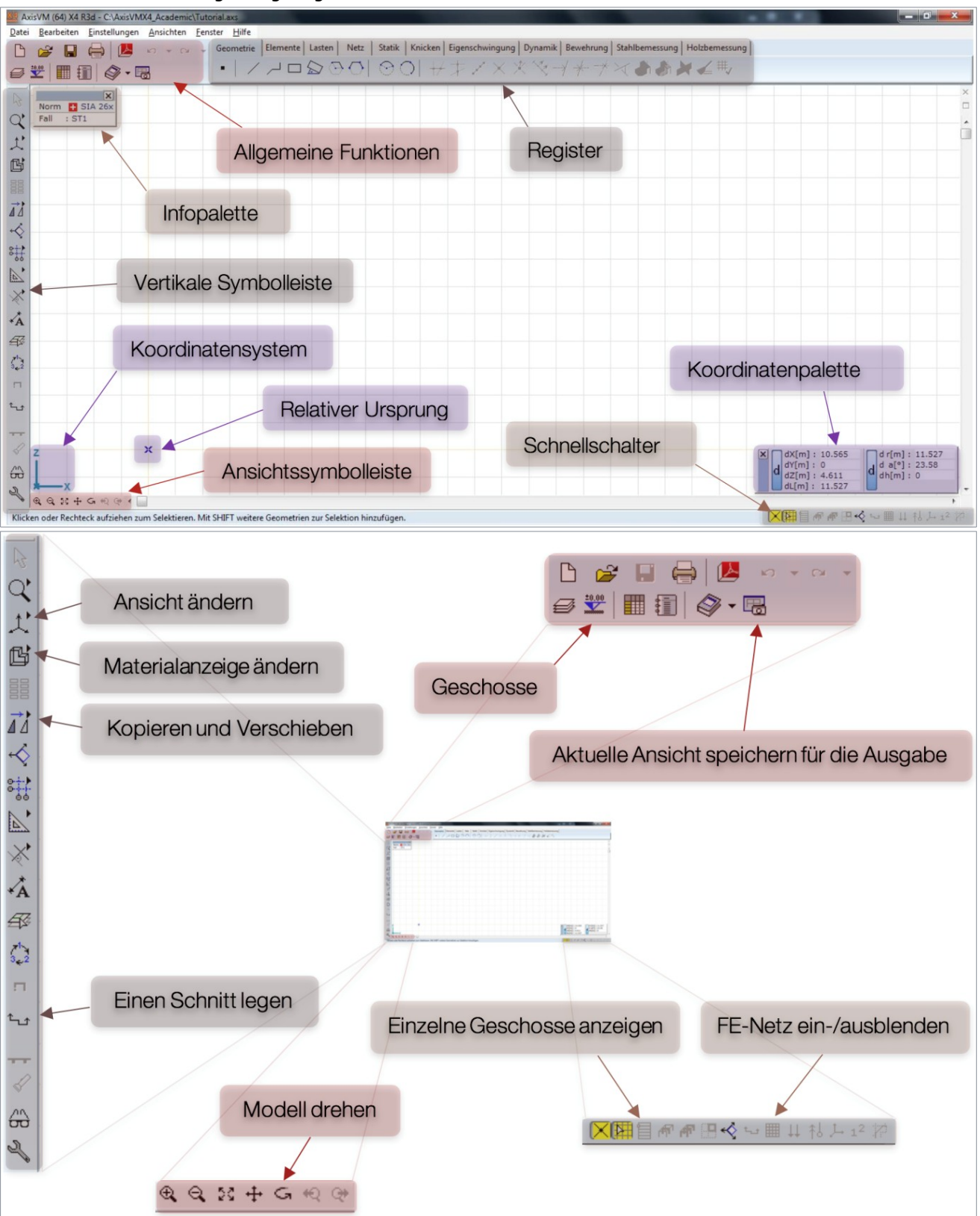

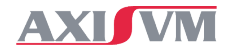

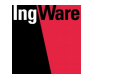

## Bedienungshinweise

- In AxisVM ist es in der Regel am effizientesten zuerst die gewünschte Funktion anzuwählen und anschliessend die zu bearbeitenden Objekte auszuwählen (Action/Selection). Ein Vorgehen in umgekehrter Reihenfolge (Selection/Action) ist aber ebenfalls möglich
- Durch Zeigen mit der Maus (ohne zu klicken) werden Informationen zum jeweiligen Objekt angezeigt
- Durch Anklicken öffnet sich ein Fenster mit den Einstellungen des jeweiligen Objekts
- Um Objekte auszuwählen stehen verschiedene Möglichkeiten zur Verfügung
  - □ Anklicken bei gedrückter [Ctrl]-Taste (oder [Shift]-Taste)
  - Ziehen eines Auswahlrahmens (zwei mal klicken). Rahmen von links nach rechts wählen alle Objekte aus, welche vollständig im Rahmen liegen. Rahmen von rechts nach links wählen alle Objekte aus, welche vollständig im Rahmen liegen oder vom Rahmen geschnitten werden
  - "Auswahl"-Symbolleiste 
    (vertikale Symbolleiste, links)
- Sie können Funktionen, Eingaben etc. immer verlassen, indem Sie die [Esc]-Taste drücken
- Mit dem Mausrad können sie ein- und auszoomen
- Bei gedrücktem Mausrad, können Sie das Modell verschieben
- Bei gedrückter [Alt]-Taste und gedrücktem Mausrad können Sie das Modell drehen
- Sie finden die Ansichtsfunktionen (Drehen, Zoomen, Verschieben, ...) an verschiedenen Orten
  - 🗆 Ansichts-Symbolleiste (unten links) 🔍 🔍 💱 🕂 G 🔍 🕸
  - 🗆 Vertikale Symbolleiste 🔍
  - □ Kontextmenü (rechte Maustaste)
- Sie können eine Aktion rückgängig machen, indem Sie die Tastenkombination [Ctrl]+[Z] drücken, oder indem Sie bei den allgemeinen Funktionen (oben links) auf das Symbol networken von klicken. Daneben ist auch die Funktion "Vorgängig", mit dem man die rückgängig gemachte Aktion wiederholen kann
- In AxisVM werden globale Koordinaten (Koordinatensystem unten links) mit Grossbuchstaben (X, Y, Z) und lokale Koordinaten (bezogen auf ein einzelnes Element) mit Kleinbuchstaben (x, y, z) bezeichnet

## Hinweise zum Tutorial

- Tastatureingaben werden kursiv und in Klammern geschrieben und durch Kommas getrennt
- Das Tutorial führt Sie schrittweise durch die Erstellung des Beispielgebäudes und soll als eine kurzgefasste Einführung in die Software verstanden werden. Sie werden dabei in AxisVM von links nach rechts die wichtigsten Register durcharbeiten

Beispiel für Tastatureingaben

[X, 0, Y, 0, Enter] bedeutet, dass Sie auf der Tastatur zuerst auf [X], dann auf [0], danach auf [Y], wieder auf [0] und dann auf [Enter] drücken sollen

("Geometrie" - "Elemente" - "Lasten" - "Netz" - "Statik" - "Bewehrung")

- Das Gebäude kann mit dieser Schritt-für-Schritt Anleitung genau nachgebildet werden. Natürlich steht es Ihnen frei, jegliche weiteren Funktionen auszuprobieren, Änderungen vorzunehmen und das Modell zu variieren. Eine kreative und experimentelle Auseinandersetzung mit der Software wird unbedingt empfohlen als Ergänzung zu diesem Tutorial
- Für die Modellierung von Gebäuden stehen zwei grundsätzliche Vorgehen zur Verfügung. Welche Variante besser geeignet ist, hängt stark vom jeweiligen Projekt und Ihren persönlichen Vorlieben ab
  - Klassiche Eingabe

Geometrie und Bauteile werden in zwei getrennten Schritten eingegeben. Im vorliegenden Tutorial wird die Bodenplatte mit dieser Methode definiert (siehe "Geometrie Grundriss" und "Bodenplatte", S. 6)

Direkte Eingabe

Geometrie und Bauteile werden gleichzeitig festgelegt. Die zentrale Funktion für diese Methode ist der "Objektmodellierer" 📝 (Register "Elemente"). Das Register "Geometrie" wird für diese Variante nicht verwendet. Im vorliegenden Tutorial werden Wände, Stützen und Decke mit dieser Eingabemethode definiert (siehe "Wände", "Stützen" und "Fenster und Türen", S. 7ff)

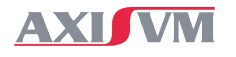

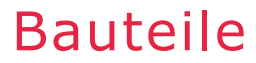

## Geometrie Grundriss

Kontrollieren Sie im Koordinatensystem unten links, dass Sie im Grundriss sind (x-y). Falls Sie nicht in der x-y Ansicht sind, können Sie diese in der linken Symbolleiste ändern  $\cancel{x}$  oder mittels Rechtsklick der Maus und Auswahl der Oberansicht.

#### Wichtig

bewegen Sie die Maus nicht während den Eingaben über die Tastatur, um zu verhindern dass die Cursor-Koordinaten ins Koordinatenfenster übertragen werden

Die Geometrie der Bodenplatte wird mit Hilfe von Koordinaten folgendermassen eingegeben.

- Klicken Sie oben im Register "Geometrie" auf "Polygon"
- Geben Sie den Startpunkt ein [X, 0, Y, 0, Enter]
- Geben Sie die erste Ecke ein [X, 12, Enter]
- Geben Sie die weiteren Ecken ein [Y, 10, Enter, X, -5, Enter, Y, -5, Enter, X, -7, Enter]
- Schliessen Sie das Polygon ab, indem Sie mit der Maus wieder auf den Startpunkt klicken oder die letzten Koordinaten eingeben [*Y*, -5, Enter] und dann die [Esc]-Taste drücken
- Achten Sie immer darauf, wo sich der relative Koordinatenursprung X befindet

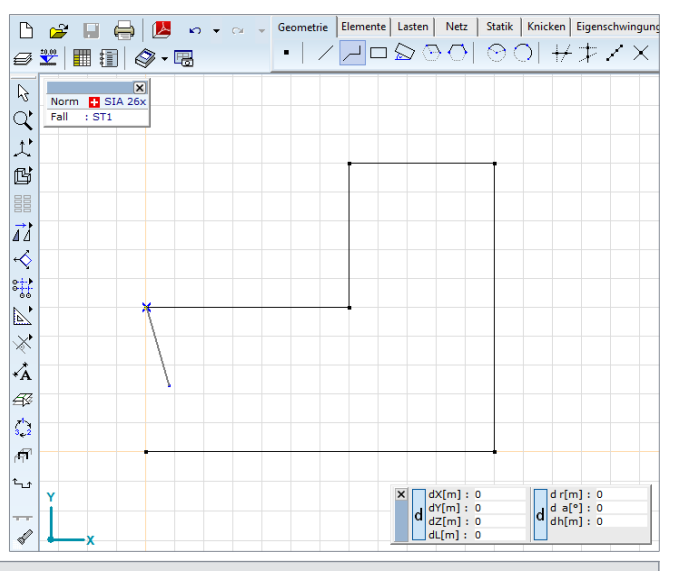

*Tipp* Der relative Koordinatenursprung 🔀 kann ganz einfach verschoben werden, indem mit dem Cursor auf den gewünschten Ort gezeigt (ohne zu klicken) und anschliessend die [Insert]-Taste gedrückt wird

Für die Platzierung der Stützen werden Knoten eingegeben, für die Innenwand eine Linie.

- Klicken Sie im Register "Geometrie" auf das Knotensymbol
- Achten Sie sich darauf, dass sich der Koordinatenursprung in der Ecke unten links befindet (siehe Tipp oben)
- Geben Sie den Knoten für die linke Stütze ein [X, 0, Y, 8, Enter]
- Klicken Sie im Register "Geometrie" auf das Liniensymbol / und geben Sie die Linie für die Innenwand ein, indem Sie zuerst auf die einspringende Ecke klicken und dann unten auf die Aussenlinie (es erscheint ein Senkrecht-Symbol am Cursor ) das Programm ordnet die Linie automatisch rechtwinklig an)

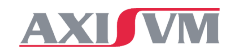

#### Einleitung

## Bodenplatte

Alle flächigen Bauteile werden als "Bereiche" definiert. Einer beliebigen ebenen Form wird dabei eine Dicke und ein Material zugeordnet. Die Bodenplatte wird folgendermassen erstellt.

- Wechseln Sie im Register "Elemente" und aktivieren Sie die Funktion "Bereich"
- Klicken Sie auf einzelnen Linien des Umrisses. Das Programm erkennt automatisch mögliche Umrisse und markiert diese. Sobald der Umriss richtig erkannt wird, drücken Sie "OK" oder [Enter]
- Wählen Sie im Definitionsdialog oben "Schale" aus und äffnen Sie die Materialdatenbank
- Wählen Sie den gewünschten Beton aus ("C25/30") und klicken Sie auf "OK"
- Geben Sie die Dicke der Bodenplatte in mm ein Dicke [mm] = 250]
- Drücken Sie "OK" oder [Enter]

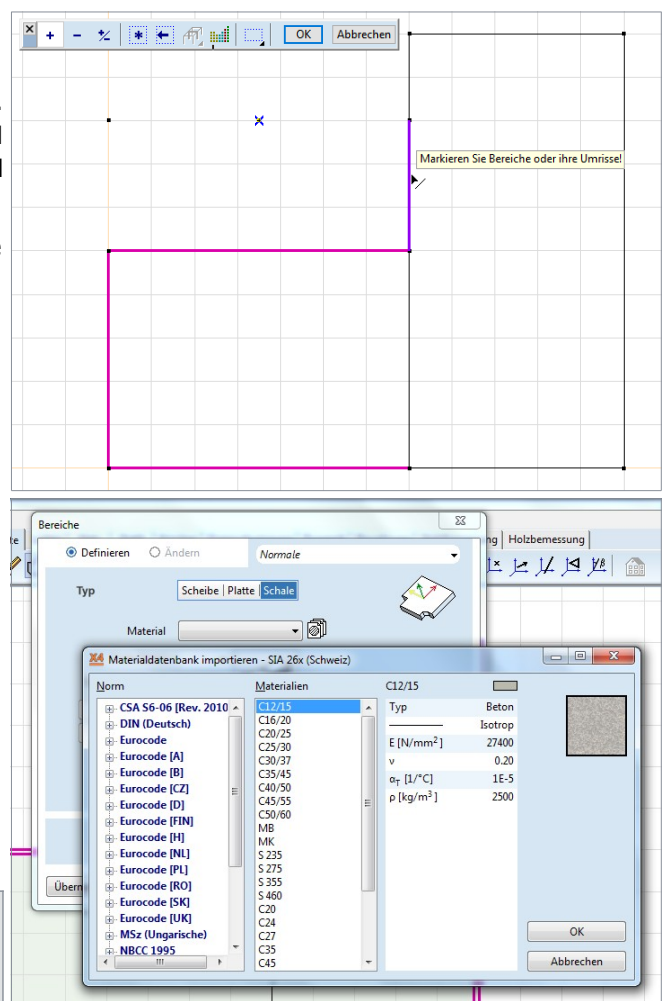

#### Tipp

Im Menü "Einstellungen " : "Einheiten" können Sie festlegen, in welchen Einheiten dass Sie arbeiten wollen.

## Wände

Die Aussen- und Innenwände lönnen über die Funktion "Objekte direkt erstellen" eingefügt werden.

- Drehen Sie das Modell in eine 3D-Ansicht mit Funktion "Drehen" G in der Ansicht-Symbolleiste unten links. Durch Klicken und Halten der linken Maustaste kann das Modell gedreht werden
- Öffnen Sie im Register "Elemente" den Dialog "Objekte direkt erstellen" i (Objektmodellierer)
- Wählen Sie oben "Wand" 🦲 aus und geben Sie Material, Dicke und Höhe ein
- Wählen Sie unten "Polylinienförmige Wand" aus und klicken Sie nacheinander auf die Ecken der Bodenplatte, um die Aussenwände zu erstellen.
   Falls Sie einen Fehler

machen,können Sie durch Drücken der [Esc]-Taste die Eingabe des letzten Punktes rückgängig machen

 Ändern Sie anschliessend das Material auf Mauerwerk (MB), indem Sie auf "Material" klicken und dann auf das Symbol für die Materialdatenbank

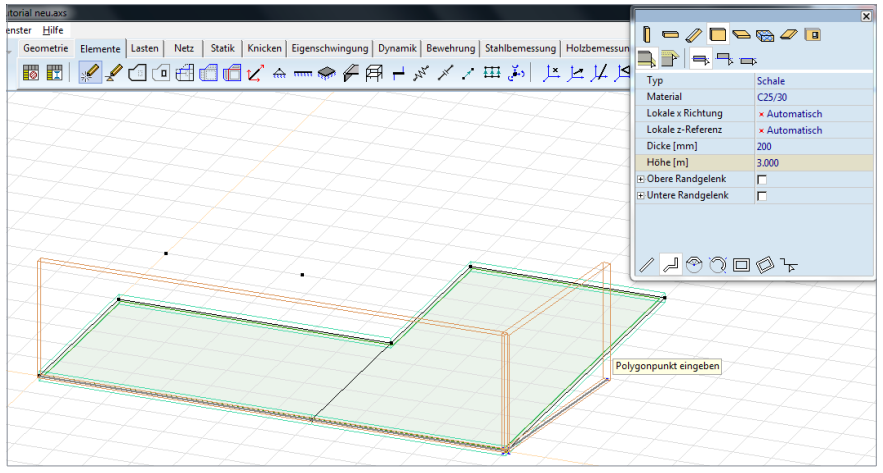

C25/30 C25/30 Wählen Sie dort "MB" aus und drücken Sie "OK" oder [Enter]

- Ändern Sie die Dicke der Wand auf 150 mm
- Aktivieren Sie das "obere" und "untere Randgelenk", um die Wandanschlüsse an Bodenplatte und Decke gelenkig zu modellieren

⊕Obere Randgelenk
 ♥
 ⊕Untere Randgelenk

Klicken Sie auf "Wand-Segment" und erstellen Sie die Innenwand durch Klicken auf die beiden Endpunkte (das vorgängige Erstellen der Geometrielinie am Wandfuss ist optional)

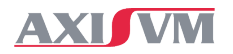

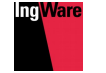

## Stützen

Die Stützen werden auf die gleiche Weise wie die Wände eingefügt.

- Klicken Sie wiederum auf "Objekte direkt erstellen"
- Klicken Sie oben auf das Stützen-Symbol []. Dabei öffnet sich ein Dialog mit dem die "Profildatenbank" angezeigt oder der "Querschnittseditor" geöffnet werden kann. Wählen Sie "Profildatenbanken" anzeigen und "OK"
- Wählen Sie oben links "Datenbank" und "Dünnwandig" und zeigen Sie die "Rohrprofile" O an
- Wählen Sie den Querschnitt "ROR 121.00\* 7.1" aus und klicken Sie unten rechts auf "OK"
- Andern Sie das Material auf Stahl "S355" über die Materialdatenbank
- Klicken Sie auf das kleine Plus bei Balkenendgelenke und wählen Sie für Anfangs- und Endpunkt jeweils ein "Gelenk um die v- und z-Achse
- ein "Gelenk um die y- und z-Achse" (Biegegelenk) aus
- Fügen Sie die beiden Stützen ein, indem Sie mit der Maus zu den Knoten fahren und diese anklicken. Falls nötig, drehen Sie das Modell mit der Drehen-Funktion in der Ansicht-Symbolleiste
- Drücken Sie zweimal [Esc], um die Objekterstellung zu verlassen (1×[Esc] um die Definition von Stützen zu beenden, 1×[Esc] um den Objektmodellierer zu schliessen)

*Tipp* In der "Querschnittstabelle" (Register "Elemente") werden alle im Modell verwendeten Querschnitte aufgelistet. Weitere Querschnitte können aus der "Profildatenbank" 🛞 eingefügt werden.

## Auflager

Die Flächen- und Knotenlager für die Bodenplatte und die Stützen werden wie folgt erstellt.

- Aktivieren Sie die Funktion "Flächenauflager"
- Wählen Sie die Bodenplatte aus, indem Sie auf deren Rand klicken (der Rand wird zuerst violett und nach dem Klick pink markiert)
- Drücken Sie "OK" oder [Enter]
- Definieren Sie die Steifigkeiten (z.B. 50'000 bzw. 5E+4 kN/m/m2) und klicken Sie "OK"
- Klicken Sie auf das Symbol für "Knotenauflager" Auflicken Sie auf das Symbol für "Knotenauflager"
- Wählen Sie die Stützenfüsse aus, indem Sie beide mit der Maus anklicken
- Drücken Sie "OK" oder [Enter]
- Geben Sie, falls gewünscht, andere Steifigkeiten ein. Standardmässig ist ein nahezu starres Auflager definiert. Für ein gelenkiges Auflager setzen Sie die Rotationssteifigkeiten auf 10 kNm/rad. Allerdings haben wir bereits ein Stabendgelenk für die Stütze definiert, damit kann auch ein festes Lager verwendet werden
- Klicken Sie "OK" oder [Enter]
- *Tipp* Eine minimale Steifigkeit von 10 kNm/rad am Stützenfuss mit Stabendgelenk verhindert, dass der Knoten widerstandsfrei rotieren kann und das Modell dadurch instabil wird (Singularitäten im Gleichungssystem).
   Ist kein Stabendgelenk vorhanden, kann eine geringe Steifigkeit (10 kNm/rad) trotzdem als Gelenk betrachtet werden, da grosse Verdrehungen auftreten müssen um kleine Momente zu übertragen.
- TippAuflager (genauso wie "Randgelenke", "Federn" und andere Elemente) können nicht als 'starr' definiert<br/>werden. Hohe Steifigkeiten (z.B.  $R_x \ge 1E+7$  kN/m, resp.  $R_{xx} \ge 1E+7$  kNm/rad) können jedoch als 'starr'<br/>betrachtet werden.

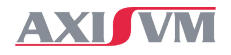

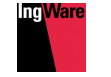

Knoten zum Verbinder

O Doppelmarkierte

Elemente kopieren Lasten kopieren

OK

Abbrecher

Keine

○ Alle

## Fenster und Türen

Wandöffnungen können ebenfalls über "Objekte direkt erstellen" Funktion eingefügt werden.

- Klicken Sie auf das Symbol "Objekte direkt erstellen"
- Drehen Sie die Ansicht in eine passende Lage (z.B. mit [Alt]+mittlere Maustaste)
- Wählen Sie oben "Loch" aus und klicken Sie unten auf "rechteckiges Loch"
- Zeigen Sie mit der Maus auf den Rand der Innenwand, sodass dieser violett markiert wird und klicken Sie ihn an. Die Wand wird freigestellt und ihr lokales Koordinatensystem angezeigt
- Prüfen Sie, ob der relative Koordinatenursprung X im lokalen Nullpunkt (farbiges Koordinatensystem liegt)
  - □ Verschieben Sie den relativen Koordinatenursprung gegebenenfalls in den lokalen Koordinatenursprung (zeigen mit der Maus, ohne zu klicken und Taste [Insert])
- Geben Sie die linke untere Ecke der Tür ein [X, 3.5, Y, 0, Enter]
- Geben Sie die rechte obere Ecke relativ zur ersten Ecke ein [X, 1, Y, 2, Enter]
- Drücken Sie die Taste [Esc], um zur Standardansicht zurückzukehren
- Klicken Sie erneut auf das "Rechteckiges Loch"
- Geben Sie das erste Fenster ein [X, 1, Y, 1, Enter, X, 1.8, Y, 1, Enter]
- Drücken Sie zweimal [Esc]
- Tipp Nach dem Freistellen der Wand (Anklicken) werden die Beschriftungen im 🖺 d r[m] : 3. d a[°] : 0 dh[m] : 0 Koordinatenfenster rot angezeigt um zu verdeutlichen, dass die weiteren Eingaben in lokalen Koordinaten erfolgen.

Die weiteren Fenster in dieser Wand können kopiert werden.

- Wählen Sie in der vertikalen Symbolleiste "Verschieben / Kopieren" 12 100 A 20 aus
- Fahren Sie auf den Rand des Fensters, so dass dieser violett markiert wird und klicken sie ihn an
- Drücken Sie "OK" oder [Enter]
- Wählen Sie die Option "Schrittweise" und geben Sie N = 2 ein (zwei Kopien erstellen)
- Drücken Sie "OK" oder [Enter]
- Klicken Sie die linke untere Fensterecke an (Anfangspunkt der Verschiebung)
- Geben Sie den Vektor zum nächsten Fenster ein [X, 0, *Y*, *3*, *Enter*]

Beachten Sie dabei, dass wir wieder im globalen Koordinatensystem arbeiten

Wiederholen Sie die Schritte oben, um die weiteren Türen und Fenster einzugeben

Tipp Die kleinen Skizzen in verschiedenen Dialogen können hilfreiche Informationen zur jeweiligen Funktion beinhalten. Beim "Verschieben/Kopieren" wird verdeutlicht, wie die gewählte Option ("Schrittweise", "Aufteilen", ...) funktioniert.

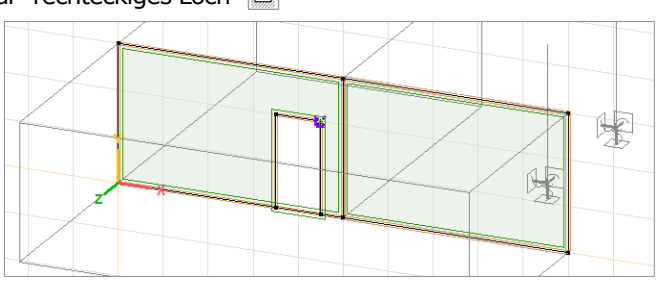

N = 2

Verschieben

Schrittweise

Aufteilen
 Abstand

Mehrfach

O Abtrennen

Mit Linealer Mit DXF/PDF Folie

• d [m] = 0.001

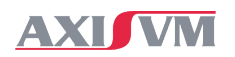

## Decke

Um die Deckenplatte zu erstellen, verwenden wir die Funktion "Bereich". Es wäre aber auch möglich Decken über "Objekte direkt erstellen" einzugeben.

- Wechseln Sie ins Register "Geometrie", drehen Sie das Modell in eine passende Position und klicken Sie auf "Polygon"
- Geben Sie den Rand des Vordaches als Polygonzug ein, indem Sie auf die drei Punkte klicken (siehe Bild unten) und dann [Esc] drücken. Wahlweise können Sie können auch den ersten Punkt anklicken und die Koordinaten über die Tastatur eingeben
- Wechseln Sie in die Vorderansicht X W L L
- Klicken Sie im Register "Elemente" oben auf "Bereich"
- Ziehen Sie einen Auswahlrahmen um den oberen Rand des Modells, indem Sie zuerst oben links des Modells klicken und dann rechts unterhalb der Decke. So wählen Sie alle Elemente der Decke aus und erstellen einen entsprechenden Bereich durch Drücken auf "OK" oder [Enter]
- Wählen Sie oben Typ Schale aus und geben Sie Material und Dicke ein (C25/30, 200 mm)
- Drücken Sie "OK" oder [Enter]

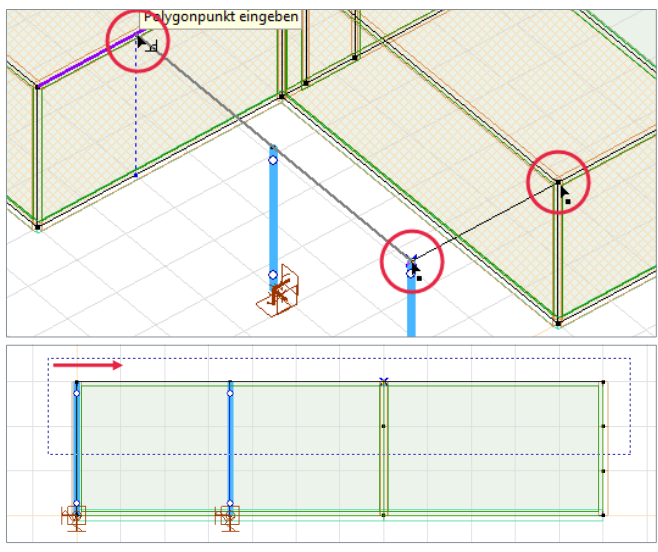

*Tipp* Auswahlrahmen von links nach rechts markieren alle Elemente, welche vollständig im Rahmen liegen. Auswahlrahmen von rechts nach links markieren alle Elemente, welche vollständig im Rahmen liegen oder vom Rahmen geschnitten werden.

Erstellen Sie die Treppenöffnung.

- Drehen Sie das Modell in eine passende Ansicht
- Klicken Sie auf "Objekte direkt erstellen" 📈 und wählen Sie "Loch" 🧰 und unten "rechteckiges Loch" 🗔 aus
- Klicken Sie den Rand der Decke an und drücken Sie "OK" oder [Enter]
- Prüfen Sie, ob der relative Koordinatenursprung K in der unteren linken Ecke des Deckengrundrisses liegt
  - Verschieben Sie den relativen Koordinatenursprung gegebenenfalls an den gewünschten Ort (zeigen mit der Maus, ohne zu klicken und Taste [Insert])
- geben Sie in den lokalen Koordinaten zwei Ecken der Öffnung ein [X, 4, Y, 0, Enter, X, 2.5, Y, 1.5]
- Drücken Sie zweimal [Esc]

Kontrollieren Sie Ihr Modell, indem Sie die Ansicht "Verdeckte Flächen" 🖻 🕒 auswählen und dann das Modell in die 3D-Ansicht drehen und betrachten.

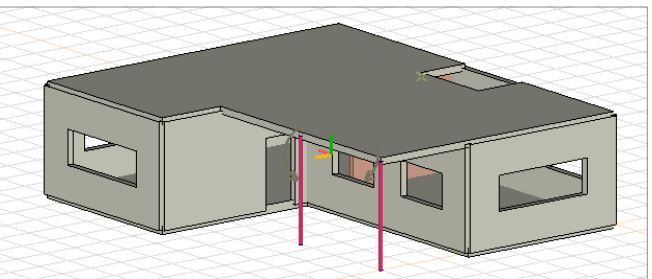

Die Darstellung der verdeckten Flächen verwendet als Vorgabe die Materialfarben, wie sie in der Materialtabelle (Register "Elemente") festgelegt sind.

Mit Hilfe der "Farbcodierung" in der vertikalen Symbolleiste links, können Sie die Darstellung ändern, so dass die verwendeten Farben verschiedene Informationen (z.B. Bereichsdicke) abbilden.

Tipp

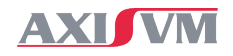

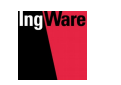

## Obergeschoss

Das Obergeschoss ist mit dem Erdgeschoss identisch und kann deshalb kopiert werden.

- Wechseln Sie auf "Drahtmodell" 🗳 🚯 🗈 角 und in die "Vorderansicht" 🗶 🔯 🖞 🗮 🗮
- Wählen Sie die Funktion "Verschieben / Kopieren" 12 100 aus aus
- Ziehen Sie ein Rechteck von rechts nach links auf, indem Sie auf einen Punkt rechts des Modells knapp über der Bodenplatte klicken und dann auf einen Punkt links oberhalb des Modells (so werden auch alle Teile des Modells markiert, welche durch das Rechteck angeschnitten werden, also alles ausser der Bodenplatte und den Auflagern)
- Drücken Sie "OK" oder [Enter]
- Wählen Sie die Option "Schrittweise" und geben Sie N = 1 ein und drücken Sie "OK" oder [Enter]
- Drehen Sie das Modell mit "Drehen" G in eine passende Lage und drücken Sie [Esc]
- Klicken Sie nacheinander zwei übereinander liegende Punkte im Modell an (siehe Abbildung unten), um den Verschiebungsvektor zu definieren
- Löschen Sie die Öffnung im Dach, indem Sie auf die [Delete]-Taste drücken und den Rand der Öffnung (grüne Linie) anklicken
- Drücken Sie "OK" oder [Enter]
- Im folgenden Fenster könnten Sie die zu löschenden Objekte auswählen. In diesem Falle haben wir nur die Öffnung ausgewählt und Drücken "OK" oder [Enter]. Die Knoten und Linien der Öffnung bleiben dabei im Modell erhalten
- Wechseln Sie ins Register "Geometrie", klicken Sie auf "nicht benötigte Linien und Knoten löschen" dund entfernen Sie die nicht mehr benötigten Knoten und Linien (der Öffnung) im Modell
- Drücken Sie zur Bestätigung zweimal "OK" oder [Enter]
- Löschen Sie auch die Knoten auf dem Deckenrand. Klicken Sie dazu auf "Zwischenknoten löschen"
- Wählen Sie das ganze Modell aus \*
- Drücken Sie "OK" oder [Enter]

## Geschosserkennung

Für eine vereinfachte Lasteingabe und Auswertung der Ergebnisse lassen Sie die Software nun die erstellten Geschosse erkennen und gliedern.

- Drücken Sie oben links auf "Geschosse"
- Lassen Sie die Geschosse automatisch "Suchen"
- Das Programm erkennt drei Geschosse und zeigt sie in der Liste an
- Drücken Sie "OK" oder [Enter]
- **Tipp** Ein Geschoss beinhaltet immer alle Objekte welche auf oder über seiner Kote, aber unter der Kote des nächsten Geschosses liegen.

In diesem Beispiel enthält das 'Erdgeschoss' die Bodenplatte und Wände EG. Das 'Geschoss 1' die Decke über EG und die Wände OG. Das 'Geschoss 2' beinhaltet ausschliesslich die Decke über OG.

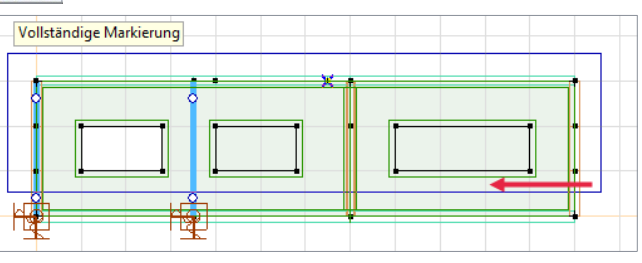

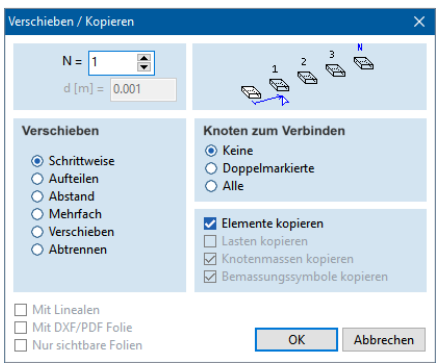

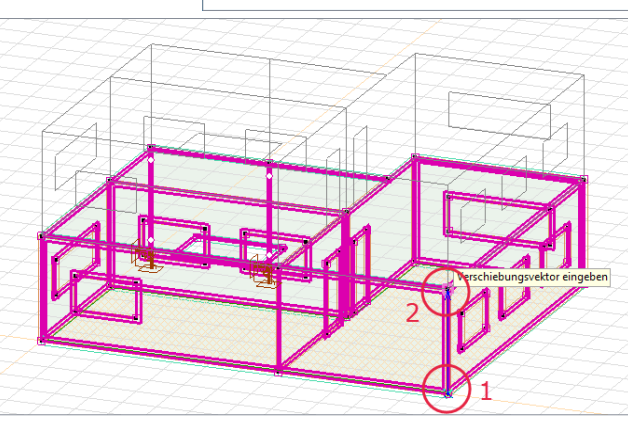

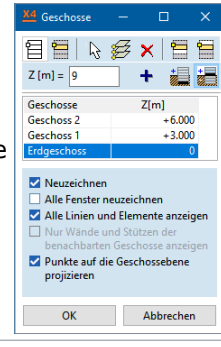

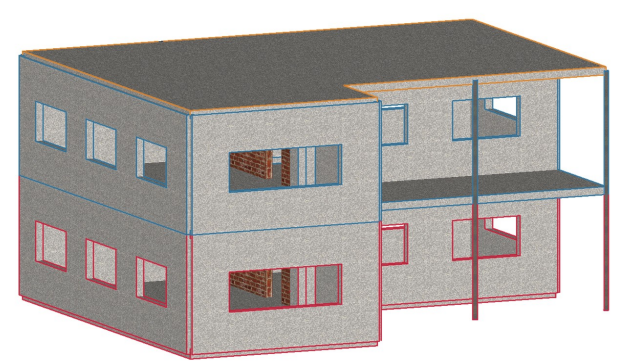

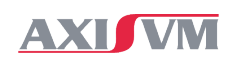

# Lasten

## Lastgruppen Erstellen

Wechseln Sie ins Register "Lasten" und erstellen Sie die Lastfälle und Lastgruppen.

- Klicken Sie auf "Lastfälle und Lastgruppen" —
- Klicken Sie oben rechts auf das "statische Lasten" III, um einen neuen Lastfall zu erstellen
- Geben Sie den Namen f
  ür die Last ein ('Eigenlast') und dr
  ücken Sie [Enter]
- Wiederholen Sie diese Schritte zwei mal und erzeugen Sie die Lastfälle 'Auflast' und 'Nutzlast'
- Wählen Sie den Lastfall 'ST1' aus
   ST1(-) und klicken Sie unten links auf "Löschen". Drücken Sie "OK" oder [Enter]
- Klicken Sie unten rechts auf "ständige" Lastgruppe
- Geben Sie den Namen ein ("ständig") und drücken Sie [Enter]
- Wählen Sie im folgenden Dialog "Typ2, ständige Lasten" und drücken Sie "OK" oder [Enter]
- Klicken Sie unten rechts auf das Symbol f
  ür ver
  änderliche Lasten
- Geben Sie den Namen ein ("veränderlich") und drücken Sie [Enter]
- Wählen Sie im folgenden Dialog "Typ2, Allgemein" und drücken Sie "OK" oder [Enter]
- Wählen Sie "Kategorie A: Wohngebäude" und drücken Sie "OK" oder [Enter]
- Ziehen Sie oben links die Lastfälle per Drag-and-Drop in die richtige Lastgruppe (Auflast und Eigenlast in "ständig", Nutzlast in "veränderlich"). Zum Beispiel klicken Sie auf "Auflast", halten die Maustaste gedrückt, ziehen die Maus auf "ständig" und lassen los
- Drücken Sie anschliessend unten auf "OK"
- Tipp Lastgruppen legen die Lastfaktoren und Kombinationsvorschriften für Lastfälle fest

Tipp Sie können Lastfälle und Lastgruppen umbenennen, indem Sie sie zwei mal anklicken (nicht Doppelklick)

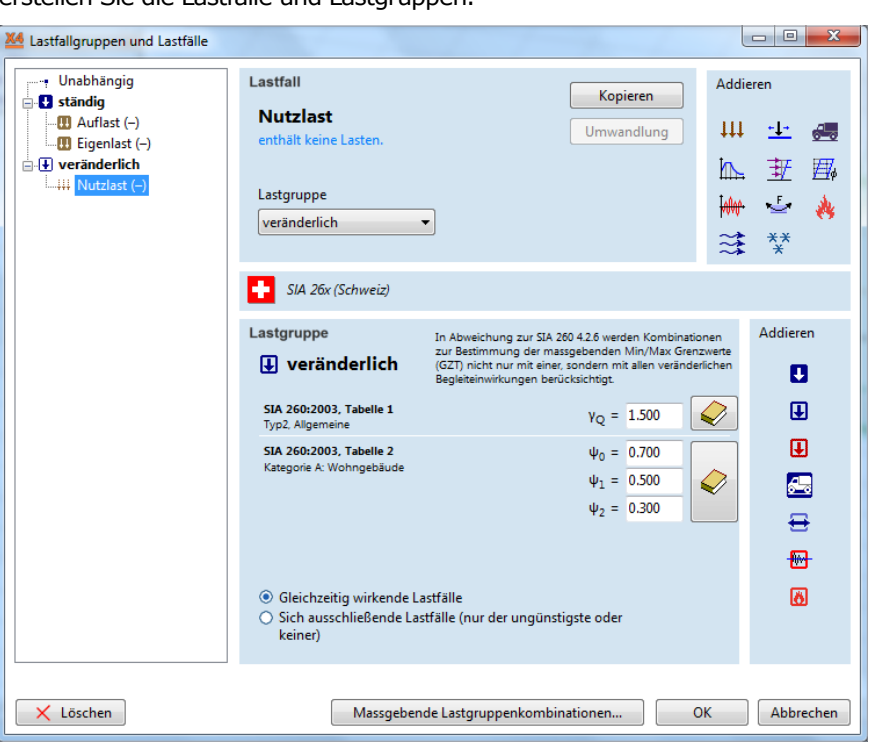

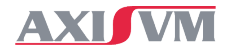

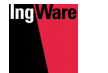

## Lasten Eingeben

Sie können diverse Lasttypen eingeben. Hier werden beispielhaft einige davon aufgezeigt.

 Klicken Sie auf den Auswahlpfeil oben links Im Infofenster (als Vorgabe oben links) wird der aktive Lastfall angezeigt. Alle eingegebenen Lasten werden diesem Lastfall zugeordnet

Norm SIA 26x Fall : Eigengewicht

*Tipp* Falls Sie das Infofenster geschlossen haben, können Sie es über das Menü "Fenster" erneut öffnen ("Infopalette").

- Zur Aufbringung des Eigengewichts klicken Sie oben auf "Eigengewicht"
- Klicken Sie auf "Alles" . um das gesamte Modell auszuwählen und drücken Sie "OK" oder [Enter]
- Öffnen Sie nochmals das Auswahlmenü der Lastfälle und wählen Sie "Auflast"
- Klicken Sie auf "Bereichslast"
- Geben Sie die Auflast mit p<sub>z</sub> = -2 kN/m<sup>2</sup> ein und wählen Sie eine "verteilte Bereichslast"
- Klicken Sie nacheinander die Geschossdecken an (mit der Maus an den Deckenrand fahren, bis dieser violett markiert wird, dann klicken)
- Öffnen Sie nochmals das Auswahlmenü der Lastfälle ohne den Definitionsdialog der Bereichslast zu schliessen und wählen Sie "Nutzlast" aus
- Lassen Sie f
  ür die Nutzlast pz = -2 kN/m² stehen und w
  ählen Sie wieder eine "verteilte Bereichslast"
- Klicken Sie auf den Rand der Erdgeschossdecke und der Bodenplatte
- Geben Sie p<sub>z</sub> = -1 kN/m<sup>2</sup> für die Schneelast ein und klicken Sie auf den Rand des Daches (die Schneelast müsste korrekterweise in einem eigenen Lastfall definiert werden, wird hier aber vereinfacht als Nutzlast eingeführt)

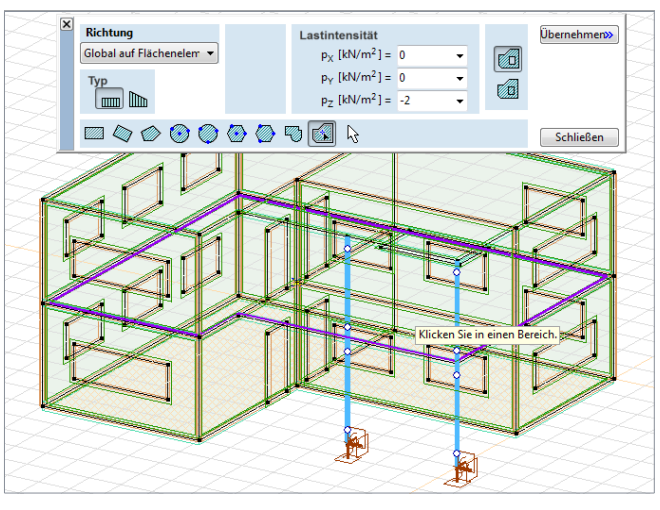

- Wählen Sie eine "rechteckige Flächenlast" 🔲 (ohne die Lastintensität von  $p_z = -1 \text{ kN/m}^2$  zu ändern) und klicken Sie auf zwei gegenüberliegende Eckpunkte des Balkons, um die Nutzlast für den Balkon auf 3 kN/m<sup>2</sup> zu erhöhen. Alternativ können Sie auch einzelne Flächenlasten für den Wohnraum und den Balkon einfügen.
- Klicken Sie auf "Schliessen"

*Tipp* Über die Taste [F1] kann jederzeit das Benutzerhandbuch aufgerufen werden, das sämtliche Funktionen ausführlich beschreibt.

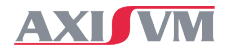

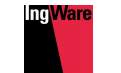

# Berechnung & Ergebnisse

## Netzgenerierung

Wechseln Sie ins Register "Netz", um das FE-Netz für das Modell zu erstellen.

- Klicken Sie auf das Symbol f
  ür die Netzgenerierung
- Klicken Sie auf das Sternchen im um alles zu markieren und drücken Sie dann "OK" oder [Enter]
- Im nächsten Fenster wählen Sie eine "durchschnittliche Elementseitenlänge" von 0.5 m (Standardwert) und deaktivieren Sie die Option "Anpassen der Vermaschung an Stützenköpfe"
- Drücken Sie "OK" oder [Enter]
- Wechseln Sie auf die "Verdeckte Flächen" Ansicht B CB und kontrollieren Sie das generierte Netz

| Netzgenerierungsparameter X                                                                                                    |  |  |  |  |
|----------------------------------------------------------------------------------------------------|--|--|--|--|
| O Andern                                                                                                    |  |  |  |  |
| Netz-Typ                                                                                                    |  |  |  |  |
|                                                                                                    |  |  |  |  |
| Durchschnittliche Elementseitenlänge [m] = 0.500 🗸                                                                                                    |  |  |  |  |
| Netzanpassung                                                                                                    |  |  |  |  |
| $\square \qquad   Punktlasten   \ge [kN] = 0$                                                                                                    |  |  |  |  |
| $\Box$   Linienlasten   $\geq$ [kN/m] = 0                                                                                                    |  |  |  |  |
| □   Flächenlasten   ≥ [kN/m <sup>2</sup> ] = 0                                                                                                    |  |  |  |  |
| <ul> <li>Anpassung der Vermaschung an Stützenköpfe<br/>(um Momentenspitzen abschneiden zu</li> </ul>                                                                                 |  |  |  |  |
| Methode der Konturabteilung                                                                                                    |  |  |  |  |
| Glättung                                                                                                    |  |  |  |  |
| Erstelle Netz nur für nicht vernetzte Bereiche.     Berechnung der Durchdringungslinien von Bereichen     Generierte Netz-Hilfslinien behalten falls die Vermaschung     fehlschlägt |  |  |  |  |
| Übernehmen » OK Abbrechen                                                                                                    |  |  |  |  |

*Tipp* In den meisten Fällen ist es hilfreich vor der Netzgenerierung das Modell zu bereinigen. Öffnen Sie dazu das Register "Geometrie" und klicken Sie auf "nicht benötigte Linien und Knoten löschen" de, wählen Sie das ganze Modell aus in und bestätigen Sie mit "OK". Anschliessend verfahren Sie gleich mit der Funktion "Zwischenknoten löschen".

## Statische Berechnung

Wechseln Sie ins Register "Statik" und führen Sie die statische Berechnung durch.

- Klicken Sie auf das Symbol f
  ür die "lineare statische Berechnung"
- Während der Berechnung wird das Hauptfenster von AxisVM geschlossen und stattdessen das Berechnungsfenster angezeigt

#### Meldung während der Berechnung

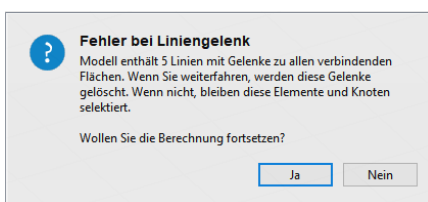

Bei Berechnungsstrart wird eine Meldung ausgegeben, dass einzelne Linien ein Gelenk

besitzen zu allen angeschlossenen Bereichen.

In diesem Fall handelt es sich um den Rand der Decke über EG beim Loch. Sowohl für die Wand im EG, als auch für die Wand im OG ist ein Randgelenk definiert. Eines dieser Gelenke ist unnötig.

Wird die Berechnung fortgesetzt ("Ja"), werden die überzähligen Gelenke automatisch gelöscht. Wird die Berechnung abgebrochen ("Nein"), bleiben die überzähligen Gelenke ausgewählt.

- Wählen Sie "Ja", um die überzähligen Gelenke zu löschen und die Berechnung fortzusetzen
- Nach Abschluss der Berechnung klicken Sie auf "OK", um ins Programmfenster zurückzukehren

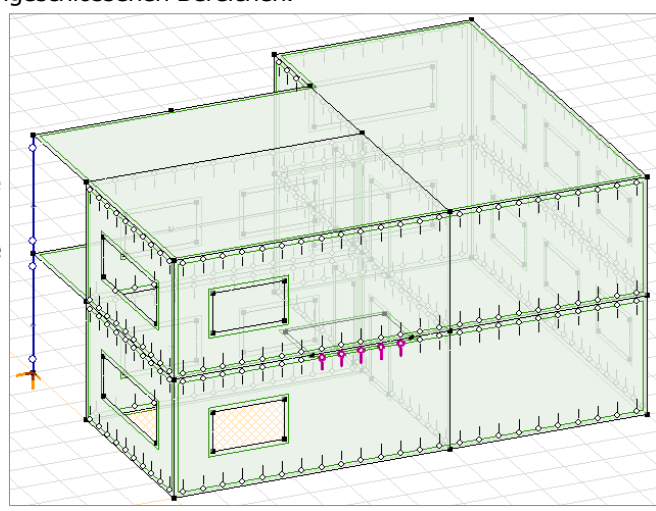

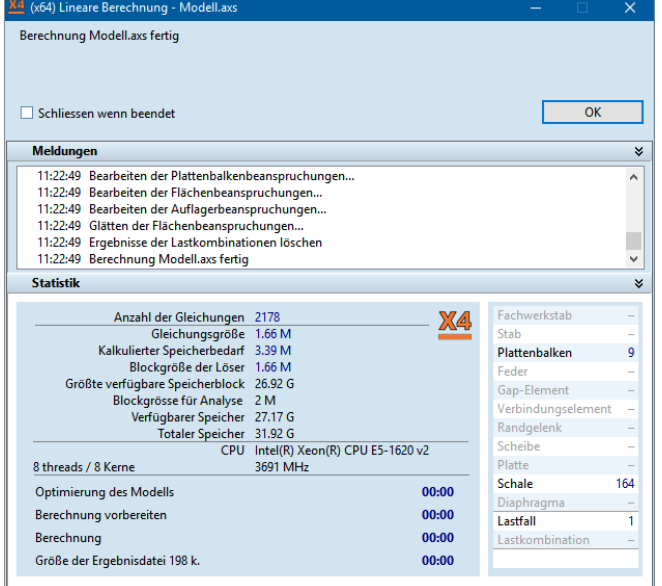

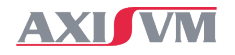

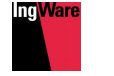

## Ergebnisse

Sie haben verschiedene Möglichkeiten, sich die Ergebnisse der statischen Berechnung anzeigen zu lassen. Die Beanspruchungen von Flächenelementen, Stützen und Auflagern sowie Durchbiegungen und Verschiebungen können als Isolinien oder -flächen, Schnittdiagrammen oder in ausgewählten Schnitten angezeigt werden. Nachfolgend werden wir beispielhaft einige Ergebnisse aufrufen.

- 🗉 Ändern Sie die Ansicht auf Drahtmodell 🗳 📵 🕒 🖬 und wechseln Sie in die x-y Ansicht 🗶 🖄
- Falls das Netz noch dargestellt wird, klicken Sie unten rechts auf den Schnellschalter "Netz" KIME A A COLLAR UNDER UNDER U
- Klicken Sie im ersten Auswahlmenü im Register "Statik" (wo jetzt "Eigenlast" steht) auf "Massgebende Min"

   Im Maßgebende Min
   Immediation
   Immediation
   Immediation
   Immediation
   Immediation
   Immediation
   Immediation
   Immediation
   Immediation
   Immediation
   Immediation
   Immediation
   Immediation
   Immediation
   Immediation
   Immediation
   Immediation
   Immediation
   Immediation
   Immediation
   Immediation
   Immediation
   Immediation
   Immediation
   Immediation
   Immediation
   Immediation
   Immediation
   Immediation
   Immediation
   Immediation
   Immediation
   Immediation
   Immediation
   Immediation
   Immediation
   Immediation
   Immediation
   Immediation
   Immediation
   Immediation
   Immediation
   Immediation
   Immediation
   Immediation
   Immediation
   Immediation
   Immediation
   Immediation
   Immediation
   Immediation
   Immediation
   Immediation
   Immediation
   Immediation
   Immediation
   Immediation
   Immediation
   Immediation
   Immediation
   Immediation
   Immediation
   Immediation
   Immediation
   Immediation
- *Tipp* Die "massgebenden" Ergebnisse bezeichnen den Grenzwert aus allen automatisch erzeugten Lastkombinationen (anhand der Lastgruppen).

Für die Ermittlung des Minimal- und Maximalwerts werden die Vorzeichen berücksichtigt. Für die Auswertung der vertikalen Verschiebung (e<sub>z</sub> negativ, nach unten) wird deshalb "Massgebende Min" verwendet.

- Angezeigt werden jetzt die massgebenden vertikalen Verschiebungen e<sub>z</sub> (zweites Auswahlmenü) als
   "Isoflächen 2D" (drittes Auswahlmenü)
- Klicken Sie unten rechts auf den Schnellschalter "Geschosse" (COMP R E Comparison und wählen Sie das 'Geschoss 1' aus, um nur diese Decke zu betrachten
- Die lokalen Extremwerte werden als beschriftete Punkte dargestellt, auf der rechten Seite werden die Farben und entsprechenden Werte als Legende angezeigt
- Sie können in der Auswahl die Darstellungsart ändern □ Maßgebende Min • [eZ [mm] • 1 €

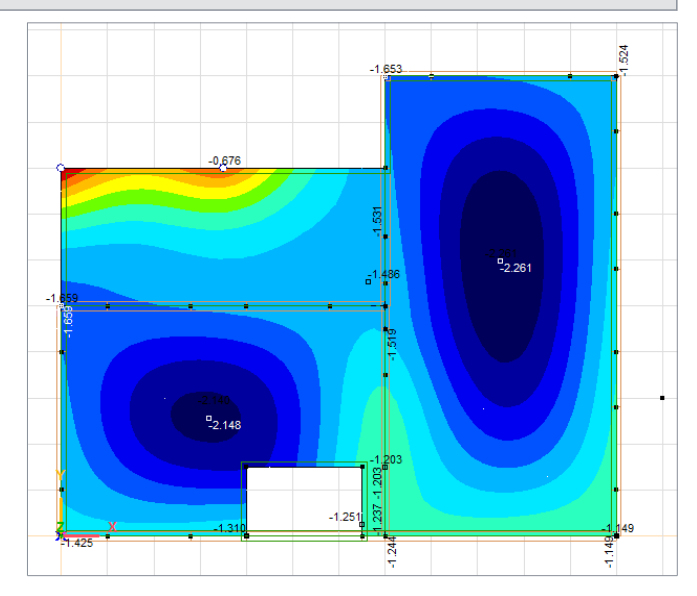

#### Weitere Ergebnisse

Im zweiten Auswahlmenü können Sie die gewünschte Ergebniskomponente auswählen. Ergebniskomponenten, die im aktuellen Modell nicht vorhanden sind (hier z.B. "Linienauflagerkraft") werden automatisch ausgeblendet.

#### Verschiebung

Verschiebungen (ex, ey, ez) und Verdrehungen (fx, fy, fz)

#### Stabbeanspruchung

Schnittkräfte von Stäben, Fachwerkstäben und Plattenbalken

#### Stabspannung

Normal- und Schubspannungen von Linienelementen

#### Flächenbeanspruchung

- Schnittkräfte von Bereichen
- Biegemomente mit ihrer Wirkungsrichtung bezeichnet (m<sub>x</sub> : Moment um die y-Achse, erzeugt Bewehrung in x-Richtung)
- Biegemomente sind positiv, wenn sie Zugspannungen verursachen auf der Seite der positiven lokalen z-Koordinate (Feldmomente sind negativ, Stützenmomente sind positiv)

#### Flächenspannung

Spannungen von Bereichen an der oberen und unteren Randfaser, sowie in der Mittelebene

#### Knotenauflagerkraft & Flächenauflagerkraft

Auflagerkräfte = Kräfte, die auf das Auflager wirken. Umgekehrtes Vorzeichen als die Auflagerreaktionen

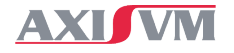

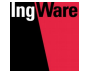

Grafik

🔿 Nur Diagramm

Diagramm + Durchschnittswerte

🗹 Darstellung in der Elementebene

Diagram + resultierende integrierte Werte

Integriert über das ganze Segment
 Diagramm mit Segmentbreite

#### Segmentschnitte

Sie können Segmentschnitte verwenden, um Ergebnisse entlang einer Linie anzuzeigen.

- Stellen Sie das massgebende Biegemoment in x-Richtung (um die y-Achse) dar

  - "Massgebende Min" f
    ür das (betragsm
    ässig) gr
    össte Feldmoment (erstes Auswahlmen
    ü)
  - "Flächenbeanspruchung" : "mx" (zweites Auswahlmenü)
- Erstellen Sie einen "Segmentschnitt", indem Sie in der vertikalen Symbolleiste links die Funktion "Schnitt" aufrufen
- Klicken Sie links auf "Neuer Segmentschnitt" und geben Sie einen Namen für den Schnitt ein
- Klicken Sie die zwei Endpunkte des gewünschten Schnitts an. Die Darstellung ändert automatisch von "Isoflächen" oder "Isolinien" auf "Schnitt"
- Wählen Sie im Fenster "Diagramm + Durchschnittswerte" aus
- Aktivieren Sie die Option "Darstellung in der Elementebene", damit der Schnitt um 90° gedreht wird und in der Deckenebene (nicht vertikal) dargestellt wird
- Drücken Sie auf "OK"

Zusätzlich zum Momentenverlauf zeigt der Segmentschnitt jetzt auch einen Durchschnittswert an. Die Durchschnittswerte werden jeweils für Abschnitte mit gleichem Vorzeichen getrennt gebildet.

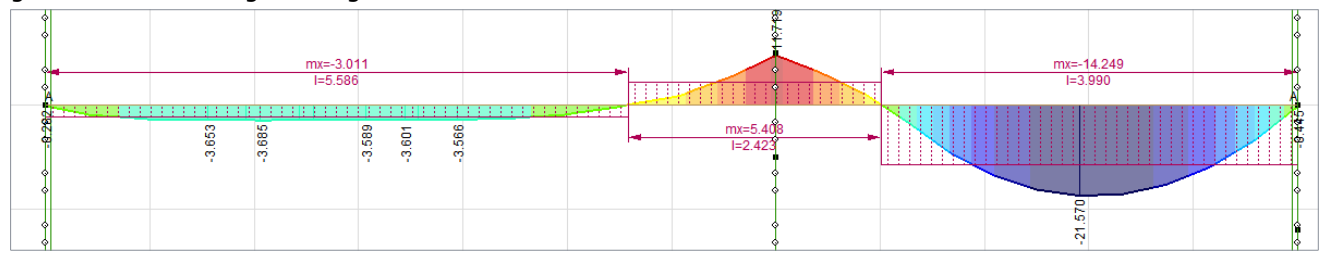

- Tipp
   Ergebnisse von Segmentschnitten können auch als "ausgefülltes Schnittliniendiagramm" dargestellt werden

   Tipp
   Sie können die Grösse der Schnittdarstellung mit Hilfe des Überhöhungsfaktors anpassen

   Image Maßgebende Min

   Musgefülltes Schnittlinier(125 •)
- Blenden Sie den soeben erstellen Segmentschnitt über den Schnellschalter "Schnitte" (unten rechts) wieder aus

*Tipp* Sie können Ergebnisse in Wänden analog den Ergebnissen von Decken anzeigen. Beachten Sie, dass die Schnittkräfte in lokalen Koordinatenrichtungen angegeben werden. Die vertikale Normalkraft wird daher als "ny" bezeichnet.

#### Benutzerdefinierte & Logische Details

In der aktuellen Darstellung wird sowohl die Geschossdecke (Boden im 'Geschoss 1'), als auch die Wände dargestellt.

- Sie können auch nur die Decke ohne Wände und Stützen anzeigen lassen. Öffnen Sie dazu unten rechts das Menü im Schnellschalter "Details" X II (1) II (1)
- TippWennSiedieDarstellungallerDetailsausschaltenoderdirektaufdenSchnellschalter"Details"(///)klicken, wird das gesamte Modell dargestellt.
- Sie können die dargestellten Bauteile auch manuell auswählen. Öffnen Sie dazu den Dialog "Details" auf der linken Seite in der vertikalen Symbolleiste
- 늘 Benutzer-definierte Detail 🛓 🗟 🎦 Logische Details 🗄 🦲 Materialien 🕂 🕒 Querschnitte 늘 Architekturn 🚊 🗟 🎦 Geschosse 🖶 🗋 📴 Geschoss 2 (+6.000) 🐨 👝 Geschoss 1 (+3.000) 🗟 🎦 Architekturn المل 🖶 🕒 🕞 Stützen 🔚 Wände 🖌 🛅 Decke 200 mm [1] 🗄 🖾 늘 Elemente 🗄 🔚 Erdgeschoss (0)
- Erstellen Sie ein "Neues" Detail + und geben Sie einen Namen dafür ein.
- Wählen Sie die gewünschten Objekte aus und bestätigen Sie die Auswahl mit "OK" oder [Enter]
- Nach dem Schliessen des Definitions-Dialogs können Sie das benutzerdefinierte Detail, genau gleich wie die logischen Details über den entsprechenden Schnellschalter aufrufen

# Bewehrung

## Bewehrungsbemessung

Stellen Sie das "Erdgeschoss" 🔀 🕅 🖛 🗄 🍕 🖘 🗐 in der Grundrissansicht 🗶 🛍 🕁 🕁 dar.

- Klicken Sie auf "Bewehrungsparameter" in und klicken Sie dann auf den Rand der Bodenplatte (grüne Linie), sodass dieser violett markiert wird und drücken Sie "OK" oder [Enter]
- Hier können Sie alle Parameter f
  ür die Bewehrungsbemessung einstellen. Im folgenden werden die wichtigsten Parameter erl
  äutert.
- Im Register "Materialien" legen Sie Betonsorte, Grösstkorndurchmesser und Betonstahl-Qualität fest
  - Die Betonsorte wird aus dem Modell übernommen. Änderungen wirken sich ausschliesslich auf die Bemessung (nicht auf die statische Berechnung) aus
  - Der Grösstkorndurchmesser wird für die Ermittlung des Schubwiderstands verwendet
  - Die Stahlqualität ist bisher noch nicht definiert worden und muss hier angegeben werden
  - □ Zusätzlich können Sie die Expositionsklasse für die obere und unter Betonoberfläche auswählen, damit die minimalen Betonüberdeckungen festgelegt werden können
- Im Register "Bewehrung" definieren Sie die die Betonüberdeckung und die nominellen Stabstahldurchmesser.
  - Die Bauteildicke wird aus dem Modell übernommen. Änderungen wirken sich ausschliesslich auf die Bemessung (nicht auf die Ermittlung des Eigengewichts oder die statische Berechnung) aus
  - □ Die nominellen Stabstahldurchmesser werden verwendet um die Lage der Bewehrung festzulegen
- Drücken Sie "OK" oder [Enter]
- Nach der Eingabe der Bemessungsparameter können Sie die erforderliche Bewehrung ("axu", "ayu", "axo", "ayo") unter der Ergebnisgruppe "Bewehrungswerte" <a href="mailto:www.mm2/m]</a> <a href="mailto:www.mm2/m]</a> <a href="mailto:www.mm2/m]</a> <a href="mailto:www.mm2/m]</a> (zweites Auswahlmenü) aufrufen und analog den Ergebnissen der statischen Berechnung darstellen">mailto:www.mm2/m]</a> <a href="mailto:www.mm2/m]</a> <a href="mailto:www.mm2/m]</a> <a hre

# Betonstahl B500B Expositionsklasse Obere Fläche XC1 Trocken oder ständig nass XC1 Trocken oder ständig nass Untere Fläche Untere Fläche berfläche auswählen, damit die

Obere Korngröße [mm] = 32

Beton C25/30

Materialien

| Mit aktueller Dicke berechnen    |                                  |                 |                       |  |
|----------------------------------|----------------------------------|-----------------|-----------------------|--|
|                                  | Dicke (h)                        | [mm] = 250      | $\sim$                |  |
|                                  |                                  |                 |                       |  |
| Betondeckung                     | D D                              | urchmesser (mm) | Richtung              |  |
| c <sub>T</sub> [mm] = 3          | 2                                | Ø = 16          | ∽ xly                 |  |
| z                                | <sup>11</sup> cT Obere Bewehrung | Ø = 16          | ∽ ×y                  |  |
| tn                               | Untere Bewehrung                 | Ø = 16          | ∽ x y                 |  |
| c <sub>B</sub> [mm] = 3          | 2                                | Ø = 16          | ~ <mark>. x</mark> ∣y |  |
| Verwendung der min. Betondeckung |                                  |                 |                       |  |

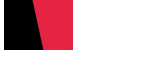

~

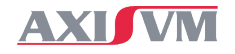

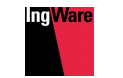

## Tatsächliche Bewehrung

Die tatsächliche Bewehrung besteht aus "Bewehrungsbereichen" mit einer definierten Verlegung (Durchmesser und Abstand von Bewehrungsstäben). Wir verwenden die tatsächliche Bewehrung hier, um die Differenz der erforderlichen Bewehrung zu einer Grundbewehrung zu ermitteln.

- Klicken Sie auf "tatsächliche Bewehrung"
- Wechseln Sie oben im neuen Fenster auf das Register "Bewehrung" und geben Sie dort für jede Lage eine Grundbewehrung ein (z.B. Ø = 10 mm, Abstand = 150 mm), indem Sie links auf die Bewehrungslage klicken, rechts die Werte eingeben und unten auf "Addieren" klicken

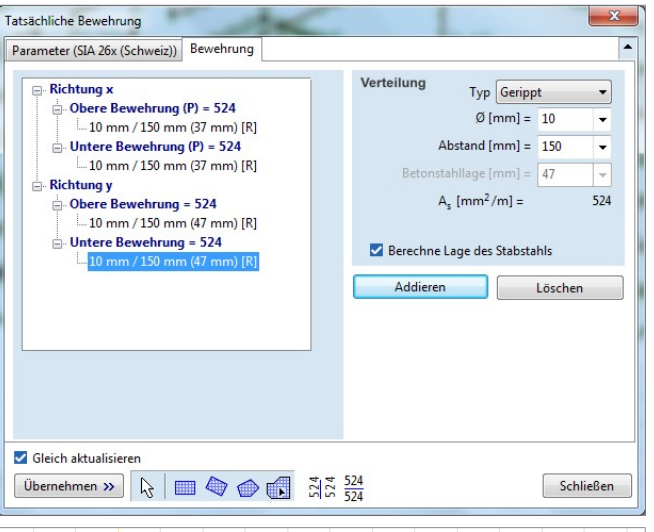

 Wählen Sie unten "Bewehrung über einen vorhandenen Bereich" i und klicken Sie dann den Rand der Bodenplatte an, um die Grundbewehrung über die gesamte Platte zu verlegen

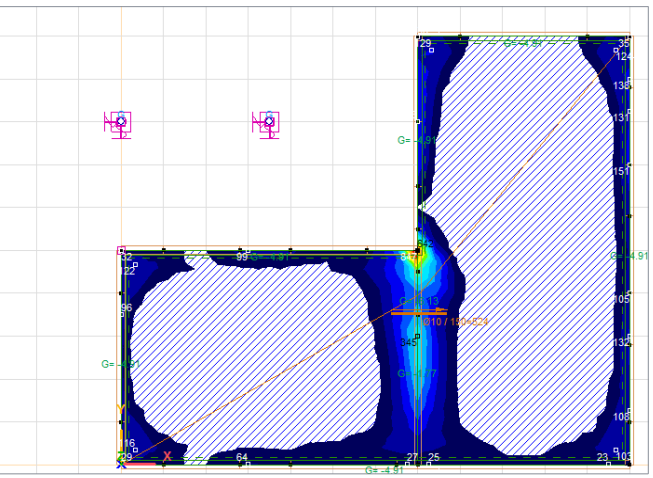

- Wählen Sie oben "Massgebende Min, Max" und daneben unter "Bewehrungsdifferenz" : "xu-axu [mm2/m]" aus

   Im Maßgebende Min, Max
   Imm2/m]
   Isoflächen 2D
   1
   Imm2/m]
- Im Diagramm wird nun der Unterschied zwischen der eingelegten tatsächlichen Bewehrung und der berechneten erforderlichen Bewehrung in der unteren Lage in x-Richtung angezeigt. Bei positiven Werten (tatsächliche Bewehrung xu > erforderliche Bewehrung axu) wird keine zusätzliche Bewehrung benötigt, Bereiche mit negativen Werten (tatsächliche Bewehrung xu < erforderliche Bewehrung axu) muss eine Zulage vorgesehen werden</p>
- Tipp Durch Anklicken der Farbskala kann diese detailliert eingerichtet werden.

Wählen Sie auf der rechten Seite "automatische Interpolation" und legen Sie links den grössten Wert mit 0 fest.

n 0 -460 -921 -1381 5

Alle Flächen mit positiven Werten (Grundbewehrung ausreichend) werden jetzt mit einer roten Schraffur dargestellt. Die gut zu erkennenden Isoflächen zeigen wo Zulagen nötig sind.

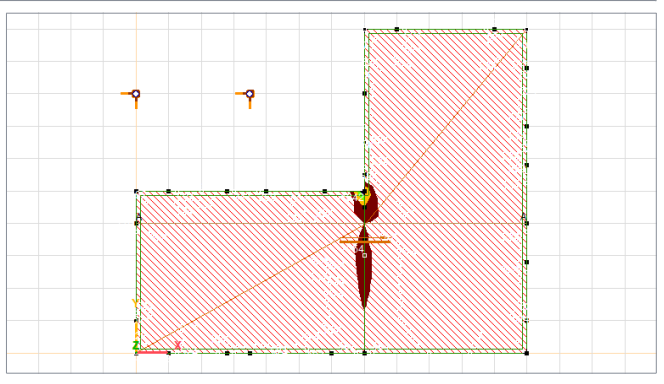

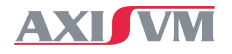

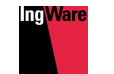

# Weitere Informationen

## Funktionen

AxisVM beinhaltet eine Vielzahl von Möglichkeiten zur Berechnung und Bemessung von Bauwerken, welche in dieser kurzen Einführung nicht vorgestellt wurden. Beispielhaft zeigt die folgende Liste einige wichtige Funktionen.

- Erdbebenberechnung (Antwortspektren-Verfahren)
- Bemessung von Erdbebenwänden (Kapaziätsbemessung oder nicht-duktil)
- Automatischer Bewehrungsvorschlag (automatische Definition der aktuellen Bewehrung)
- Bemessung und Optimierung von Stahl- und Holzprofilen
- Bemessung von Brettspreeholzplatten
- Automatischer Massenauszug
- Bemessung von Einzel- und Streifenfundamenten
- Automatisierte Ermittlung von Schnee- und Windlasten nach EuroCode
- Dynamische Berechnungen und Schrittfrequenz-Analyse

## Datenaustausch & BIM

Die Berechnungsmodelle in AxisVM können auf Grundlage verschiedener Dateiformate erstellt werden, welche in Form von Architekturplänen oder bestehenden Gebäudemodellen vorliegen.

- dxf, pdf
- ifc (openBIM Standard)
- REV (Schnittstelle zu Autodesk REVIT)

### webinar

Die Möglichkeiten von AxisVM werden in monatlichen webinaren vorgestellt. Die vergangenen webinare finden Sie auf dem YouTube-Kanal der IngWare AG.

www.youtube.com/ingwaresolutions

## Kurse

Auf Anfrage führen wir gerne individuelle Kurse für Einzelpersonen oder Gruppen durch, um Ihnen die Software näherbringen zu können. Dies ist sicher der effizienteste Weg, das Programm zu erlernen.

www.ingware.ch/kurse

## Weitere Programme

Die IngWare AG bietet Ihnen neben AxisVM diverse weitere Softwarelösungen im Bereich des Hoch- und Tiefbaus. Die folgende Liste zeigt eine grobe Übersicht über unsere Produktepalette

- DC-Grundbaustatik (Berechnungen und Nachweise im Grundbau)
- SteelConnection (Nachweis von Stahlbauverbindungen)
- 3Muri (Pushover-Verfahren f
  ür Mauerwerkbauten)

## Support

Nutzen Sie die Vorteile eines Software-Pflegevertrags.

- Immer auf dem neusten Softwarestand (kostenlose) Versions-Updates)
- Priorität bei Support-Anfragen
  - Rabatte auf Drucksachen

- Professioneller Support (durch einen Ingenieur)

Online-Support (Screensharing)

Kostenersparnis (Updates ohne Wartung sind teurer)

Für weitere Auskünfte stehen wir Ihnen gerne zur Verfügung unter +49 44 910 34 34

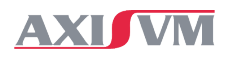

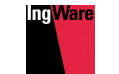

# Anhang | Grundriss

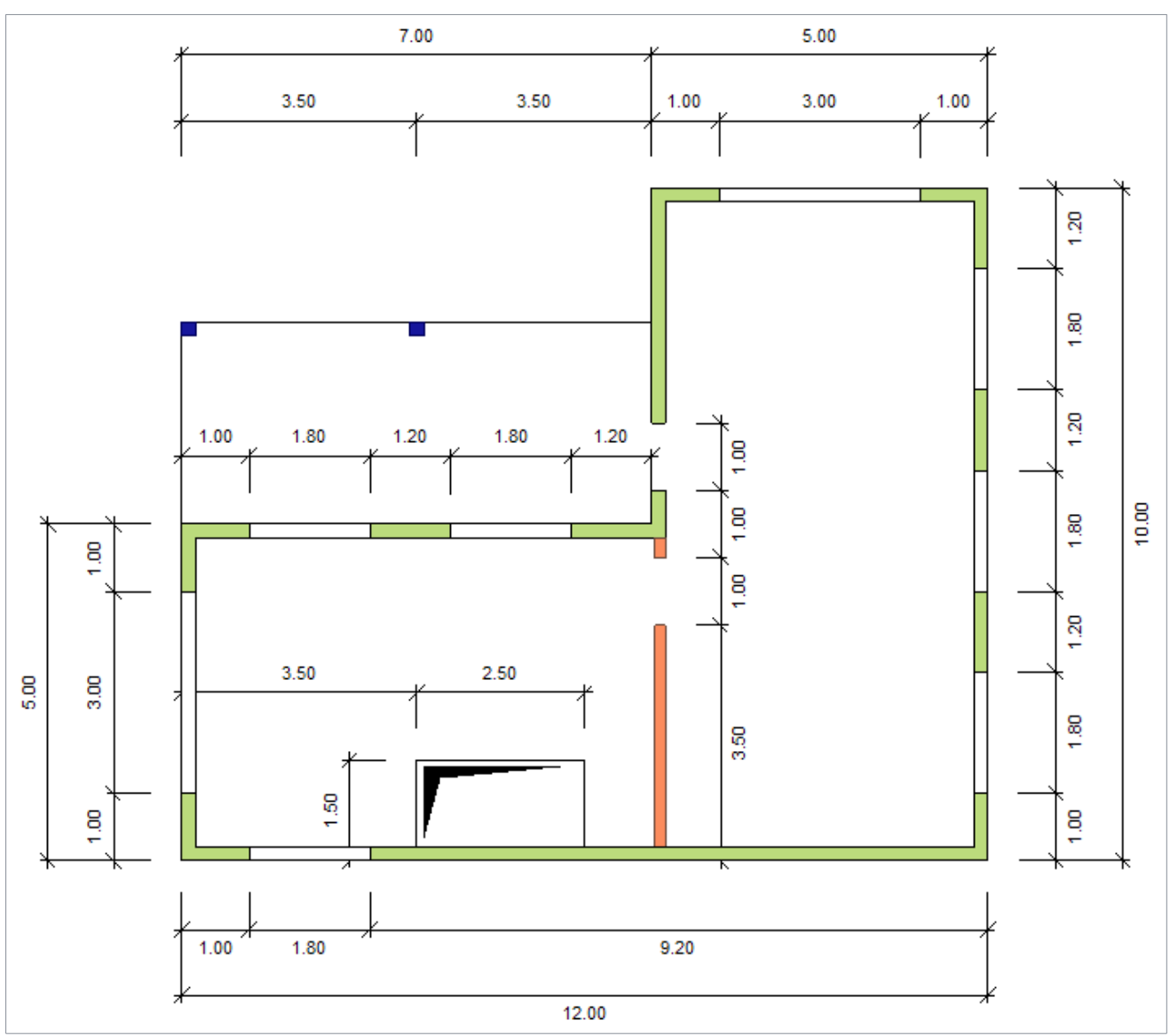

## Bauteilabmessungen

#### Deckenstärken

| Bodenplatte   | 25 cm |  |  |  |
|---------------|-------|--|--|--|
| Decken        | 20 cm |  |  |  |
| Wandstärken   |       |  |  |  |
| Stahlbeton    | 20 cm |  |  |  |
| Mauerwerk     | 15 cm |  |  |  |
| Fenster       |       |  |  |  |
| Brüstungshöhe | 1 m   |  |  |  |
| Fensterhöhe   | 1 m   |  |  |  |
| Türen         |       |  |  |  |
| Breite        | 1 m   |  |  |  |
| Höhe          | 2 m   |  |  |  |
| Geschosshöhe  |       |  |  |  |
| ■ EG+OG       | 3 m   |  |  |  |
|               |       |  |  |  |